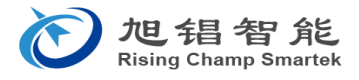

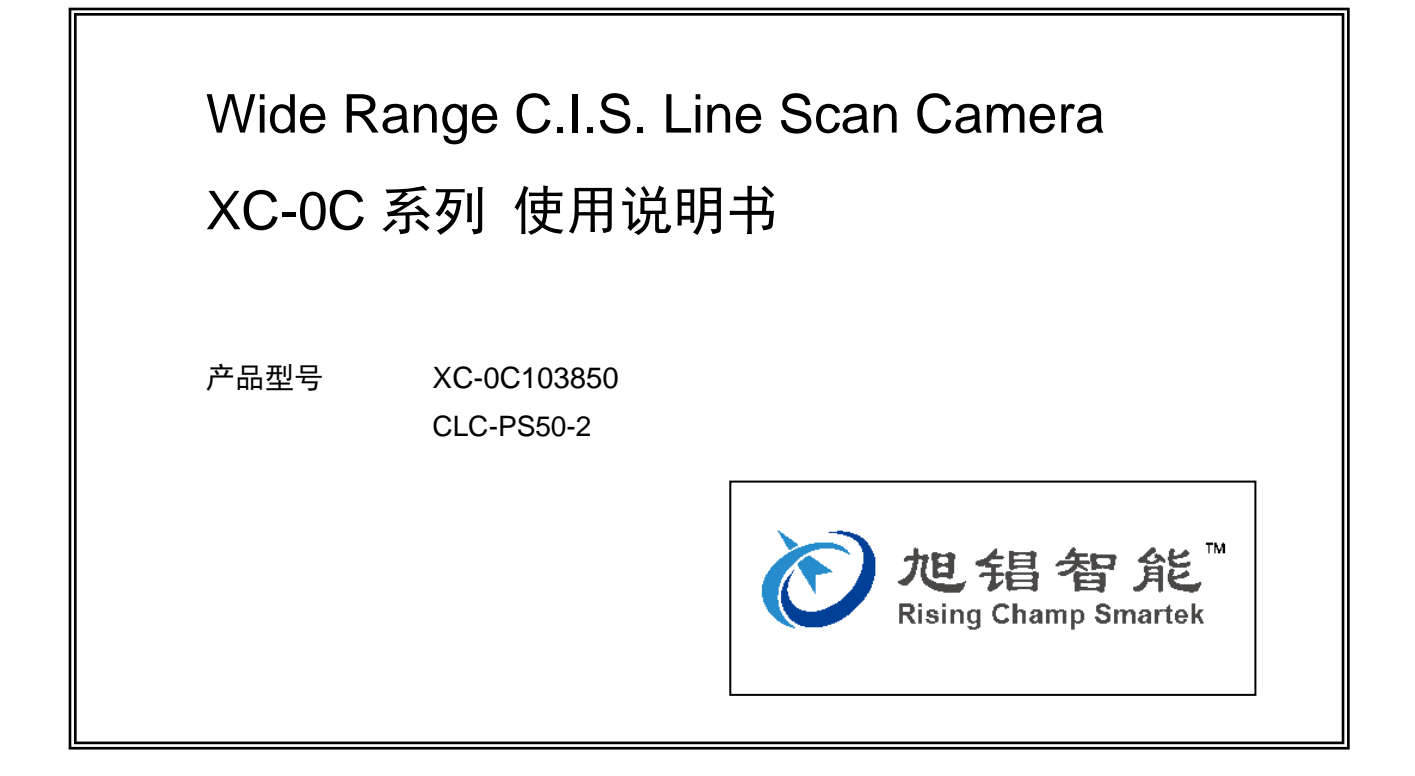

修订记录

| 版本     | 日期        | 修订内容 |
|--------|-----------|------|
| Rev1.0 | 2017/11/2 | 首次编制 |

1

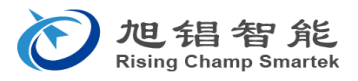

目录

前言

安全须知

- 1. 使用前
- 2. 线阵相机的规格
  - 2-1. 概要
  - 2-2. 规格
  - 2-3. 接口
  - 2-4. 系统的连接及启动

### 3. 软件

- 3-1. 基本设置
- 3-2. 补正处理
- 3-3. 详细设置
- 3-4. 编码器处理
- 3-5. LED 控制(与 RC-Smartek LED 光源连接的情况下)
- 3-6. 波形显示
- 4. 相机的安装
- 5. 使用注意事项
- 6. 外形尺寸图
- 7. 附录

CameraLink 规格 命令通讯规格

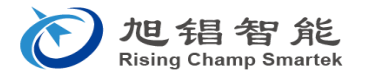

# 前言

非常感谢您购买 Wide Range C.I.S. Line Scan Camera XC-OC 系列产品。

使用本产品时,请仔细阅读使用说明书。

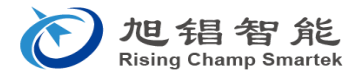

#### 安全须知

为了保证可安全地使用产品,请仔细阅读本安全须知后正确地使用。

| 标志                   | 标志的含义         |
|----------------------|---------------|
| ▲ 禁止                 | 该标志表示禁止的内容。   |
| ⚠ 注意                 | 该标志表示提醒注意的内容。 |
| <ul><li>执行</li></ul> | 该标志表示务必执行的行为。 |

在本书中无特别标注的情况下,设备(本机)是指包括机器主体及其组成零部件和装置、外围装置、附属设 备等系统整体。

|    | ▲ 禁止                                                                                                    |
|----|----------------------------------------------------------------------------------------------------|
| a) | 避免产品受到强烈的撞击或振动。<br>否则,可能导致故障。                                                                                                    |
| b) | 禁止拆解、改装本产品。<br>否则,可能导致火灾、人员受伤、触电等事故或引发故障。<br>为了维持本产品保修的功能,切勿拆解本产品。此外,出于安全方面的原因,切勿进行改装。本公司不保证经过改<br>装的产品的性能。对于经过改装的产品,本公司可能拒绝提供修理。 |
| c) | 避免水和药品浇到本产品。<br>否则,可能导致故障、触电及火灾。                                                                                                  |
| d) | 避免异物附着到产品上。<br>否则,可能导致故障、触电及火灾。                                                                                                   |
| e) | 避免误接线。<br>否则,可能导致故障或火灾。因此,请仔细阅读本使用说明书,并按照正确的方法进行接线。                                                                               |

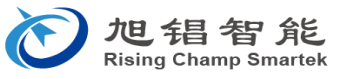

- f) 避免靠近电视和广播等。 请勿靠近电视和广播等产生强大磁场、电场的设备,或在这些设备附近使用本产品。否则,可能导致故障和误动作。
- g) 避免在存在烟火的场所使用。 否则,可能导致故障。
- h) 避免在湿气重的场所、可能淋雨的场所等使用。否则,可能导致故障。
- i) 避免在受阳光直射的场所使用。否则,可能导致故障。
- j) 避免在有尘埃和粉尘的场所使用。 否则,可能导致故障。
- k) 避免在充满药物气体、腐蚀性气体等的场所使用。 否则,可能导致故障。
  - ⚠ 注意

a) 注意防止静电。

本产品由易受静电影响的电子零件组成,因此静电可能引发产品故障。接触本产品时,请勿直接用手触摸端子、接插件、IC 等零部件的金属部分。

b) 发现疑似故障时:

怀疑发生故障时,请立即停止使用。如果继续使用已发生故障的产品,可能对其他产品产生不良影响,从而导致漏 电和火灾。

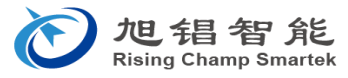

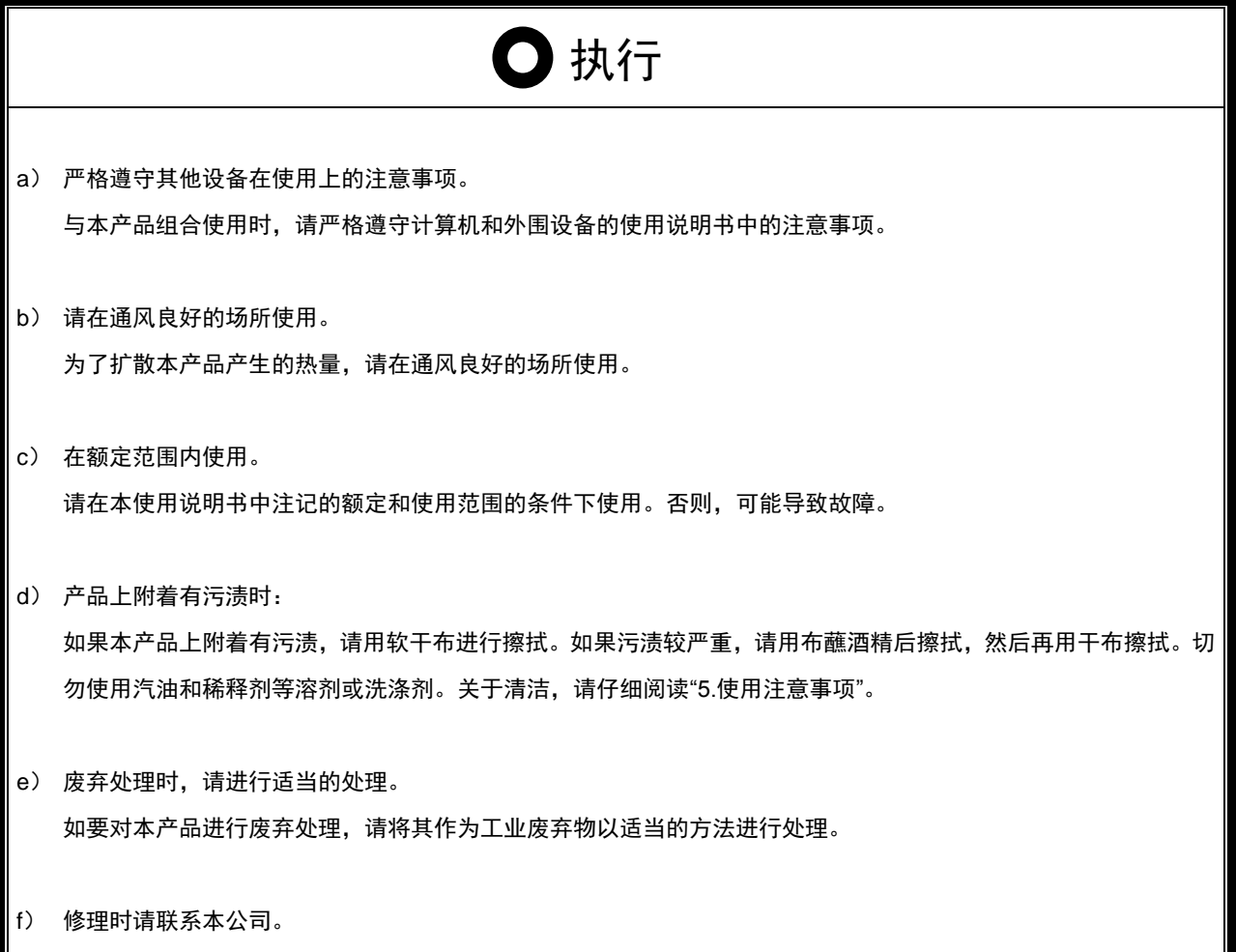

如果需要修理,请联系经销店或本公司营业部。

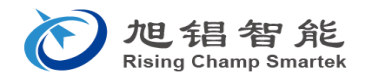

1. 使用前

请确认以下交付的货物。

| (1) | 线阵相机        | XC-0C103850 | 1台  |
|-----|-------------|-------------|-----|
| (2) | 相机电源线       | CLC-PS50-2  | 1 根 |
| (3) | 使用说明书 (本书)  |             | 1套  |
| (4) | 软件 (CD-R :线 | 阵相机设置用)     | 1套  |

### 2. 线阵相机的规格

2-1. 概要

本 XC-OC 线阵相机由排成一列的 32 块 CMOS 图像传感器芯片组成。图像的输出可在 41.65µm (600dpi)的输出和将 2 个像素合成 1 个像素间隔为 83.3µm(300dpi)的输出之间切换。因为各芯片之 间存在间隙,在芯片之间有 1 个像素补间,600dpi 及 300dpi 的封装总像素为 9247、4639 像素。通过 合并 300dpi 的图像数据,可输出 150dpi、100dpi、75dpi。出厂设置为 600dpi。

在 CMOS 图像传感器前面装有作为成像元件使用的 SLA(自聚焦透镜阵列),以使检查对象成像。 焦点深度为约±0.3mm(600dpi)、约±0.5mm(300dpoi),安装时需要沿着主扫描方向(线阵相机的 元件排列方向)进行调焦。

本相机具备内同步/外同步切换、读取速度更改、模拟增益设置、像素补正处理(明补正、暗补正) 等功能。

(a)规格

| 项目                                    | 规格               | 备注                                |
|---------------------------------------|------------------|-----------------------------------|
|                                       |                  | 芯片上的像素间隔可在 41.65 µm(600dpi)与 2 个  |
| 像素密度                                  | 600DPI           | 像素的总值输出 83.3 µ m(300dpi)之间切换。芯片   |
|                                       |                  | 之间的像素密度相当于 300dpi(封装误差±20µm)。     |
| 有效像素                                  | 9247 像素          | 包括 32 块芯片结构、31 个插补像素              |
| 原稿读取速度                                | 最大速度 80µsec/line | 纵横比为 1: 1 的检查速度: 520mm/sec        |
|                                       |                  | 左列为距离框架截面的大致距离。安装设备时的尺寸           |
| 动作距离                                  | 约 17mm           | 规定为距离框架基准点的距离。关于详细内容,请参           |
|                                       |                  | 照图纸"XC-0C103850"。                 |
| 住占河由                                  | 4月10.2mm         | 6lp/mm 的解像度在 Chart 上为 MTF20%以上 关于 |
| ————————————————————————————————————— | £y±0.5mm         | MTF 的定义,请参照(b)的内容。                |
| 粉堀ぬりたさ                                | CameraLink       | 不附带 CameraLink 线缆。                |
| <b>奴</b> '活制山刀式                       | Base 2TAP 60MHz  |                                   |
| 田田泪中                                  | +5∼+40°C         | 工作时                               |
| 同凹温度                                  | +5∼+40°C         | 保存时                               |
| 周围湿度                                  | 10~90% RH        | 应无结露                              |
| 光学系统                                  | SLA-9 型 双列设计     | TC=54mm 日本板硝子株式会社制                |

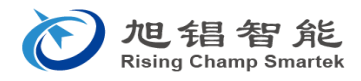

| 数据输出方式  | 8bit 字长 数字              | 2 |                                |
|---------|-------------------------|---|--------------------------------|
| 模拟增益    | 2 档设置                   |   | 1 倍/2 倍通过线阵相机设置用软件进行。          |
| 信号输出    | 100 V/lx · sec          |   | 600 dpi、增益设置 1 时               |
| S/N 比   | 47 dB                   |   | 增益设置 1、饱和度(250/255 灰阶)         |
| 输入电压    | 12                      | V | 关于附带的电源型号 CLC-PS50-2、电源线 3m、AC |
| 消耗电流    | 约 1.0                   | Α | 电源线(2m)、外形尺寸,请参照 CLC-PS50-2。   |
| 峰值电流 注) | 约 3.7                   | А | 注)峰值电流在接通电源后 10ms 以内发生         |
| 耗电量     | 约 12                    | W |                                |
| 外形尺寸    | 435(W)x148.2(H)x43(D)mm |   | 请参照图号:XC-0C103850。重量:约 3.5kg   |

(b) 特性参数(Ta=25°C)

明、暗输出及 MTF 的定义如下所示。

- (1)明输出(Vpmax) 读取白色基准原稿时的最大输出值(GND标准)
- (2)暗输出(Vd)

光源 OFF 时的输出值(GND 标准)

(3)明输出不均匀性及 MTF

明输出不均匀性及 MTF 的输出值使用定义在下面的输出有效值 VEp(n)。

VEp(n) = Vp(n) - Vd(n)

| VEp(n)    | : | 第 n 个像素的有效输出值 |
|-----------|---|---------------|
| v = P(ii) | • | 为中国际东的自然制山田   |

- Vp(n) : 读取原稿时第 n 个像素的输出值(GND 标准)
- Vd(n) : 读取原稿时第 n 个像素的输出值(GND 标准)
- 明输出不均匀性(UEp)

??????????????????????

VEpmax、VEpmin 为读取白色基准原稿时的有效输出最大值、最小值

• MTF

22222-22222222222222222×100%

IEmax、IEmin 为读取规定的 LP/mm 梯形图时的有效输出最大值、最小值。

白色基准原稿的读取: 高反射率白纸(例:东丽株式会社的露米勒聚酯薄膜)且表面无异物、 污渍。

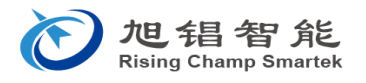

- 2-3. 接口
  - (a)线阵相机的名称及功能线阵相机的背面(接口连接面)如下所示。

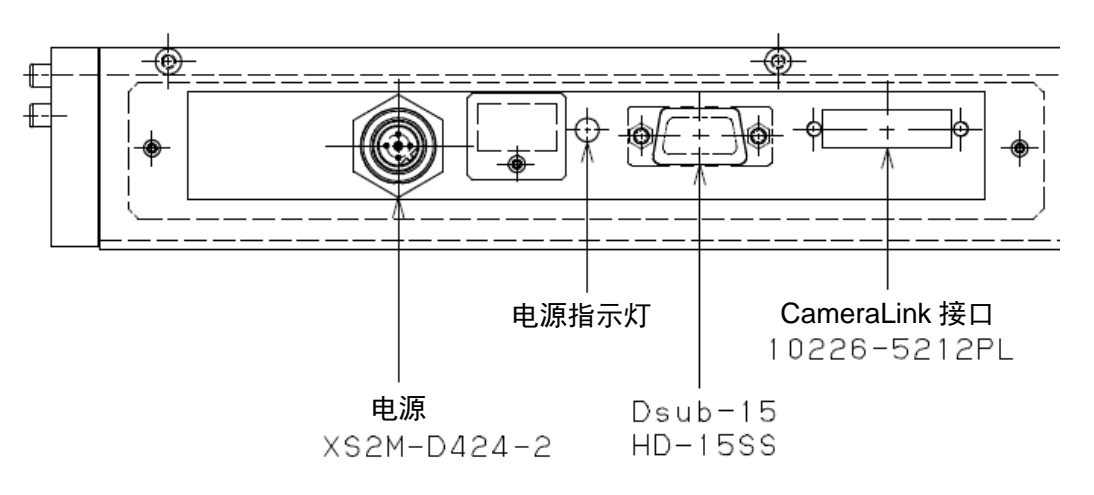

| 名称            | 功能                        |  |  |
|---------------|---------------------------|--|--|
| 电源            | 向相机主体供电                   |  |  |
| 电源指示灯         | 相机电源 ON 时点灯               |  |  |
| Dsub-15       | 光源 ON/OFF 脉冲(LED 光源的发光控制) |  |  |
| CameraLink 接口 | CameraLink 与计算机的通讯/数子图像输出 |  |  |

- (b)接口引脚分配
  - (1) 电源输入接口

通过单电源(12V±2V)工作。(零部件型号 欧姆龙制 XS2M-D424-2)

| 引脚 | 信号   | 备注 |
|----|------|----|
| 1  | +12V |    |
| 2  | +12V |    |
| 3  | GND  |    |
| 4  | GND  |    |

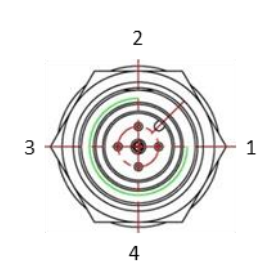

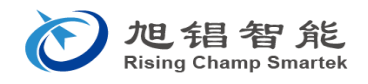

(2) 光源脉冲接口(Dsub-15 针 零部件型号 HD-15SS)向 LED 光源装置输出点灯控制信号。

| 引脚 | 信号         |     | 备注       |
|----|------------|-----|----------|
| 1  | (备用)       |     |          |
| 2  | (备用)       |     |          |
| 3  | /CH0_PULSE | CH0 | LED 点灯脉冲 |
| 4  | GND        |     |          |
| 5  | /CH1_PULSE | CH1 | LED 点灯脉冲 |
| 6  | GND        |     |          |
| 7  | /CH2_PULSE | CH2 | LED 点灯脉冲 |
| 8  | GND        |     |          |
| 9  | (备用)       |     |          |
| 10 | (备用)       |     |          |
| 11 | (备用)       |     |          |
| 12 | (备用)       |     |          |
| 13 | (备用)       |     |          |
| 14 | (备用)       |     |          |
| 15 | (备用)       |     |          |

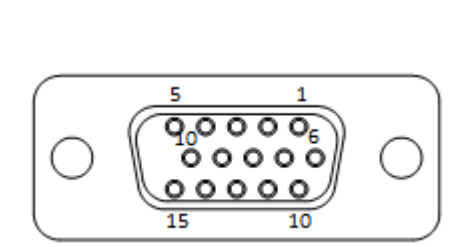

# (3) 编码器信号 (本单元上未附带)

エンコーダ信号に同期してで画像を取得するときに使用します。(Dsub-9 ピン パーツ型番 JEY-9S-1A2B)

| ピン | 信号   | 備考       |
|----|------|----------|
| 1  | Z-   |          |
| 2  | Z+   |          |
| 3  | B-   |          |
| 4  | B+   |          |
| 5  | A-   |          |
| 6  | (NC) | エンコーダへの電 |
| 7  | (NC) | 源供給なし    |
| 8  | (NC) |          |
| 9  | A+   |          |

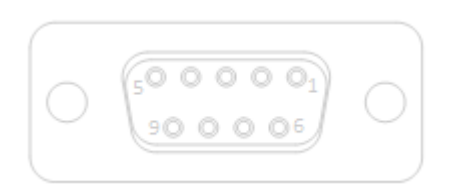

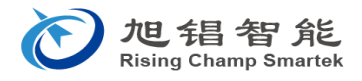

#### <外同步信号规格>

信号电平 长线驱动器 (RS422)、ex) AM26LS31CN (TI)

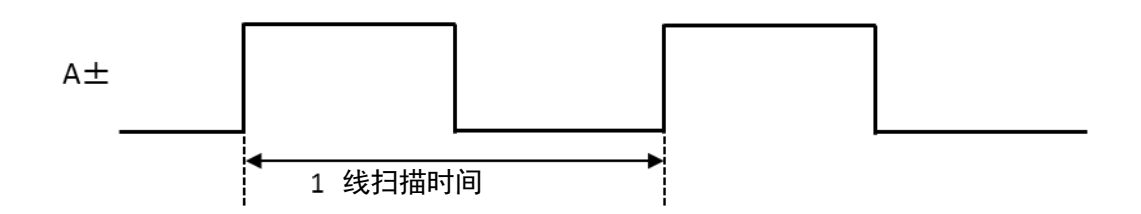

• 编码器解像度计算例(采集纵横比为1:1的图像时)

- A: 编码器解像度 : 脉冲数/每转
- B: 编码器辊子圆周距离
- C: 相机像素间隔

B/A=C

例 辊子直径 63.68mm(圆周距离=200mm)、像素间隔=0.0832mm(300dpi)时为约 2404 脉 冲/每转。

• 输入输出回路

请参照"7.附录"。

(4) CameraLink

控制数字图像的输入输出。采用 Base Configuration。

| 引脚 | 信号      | 引脚 | 信号      |
|----|---------|----|---------|
| 1  | GND     | 14 | GND     |
| 2  | X0-     | 15 | X0+     |
| 3  | X1-     | 16 | X1+     |
| 4  | X2-     | 17 | X2+     |
| 5  | XCLK-   | 18 | XCLK+   |
| 6  | X3-     | 19 | X3+     |
| 7  | SERTC+  | 20 | SERTC-  |
| 8  | SERTFG- | 21 | SERTFG+ |
| 9  | CC1-    | 22 | CC1+    |
| 10 | CC2+    | 23 | CC2-    |
| 11 | CC3-    | 24 | CC3+    |
| 12 | CC4+    | 25 | CC4-    |
| 13 | GND     | 26 | GND     |

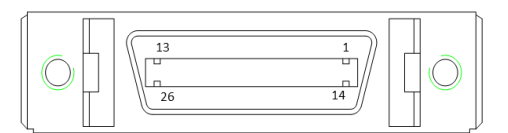

2-4. 系统的连接及启动

系统的连接图如下所示。按照以下步骤进行启动。

- (1) 通过线缆连接设备。
- (2) 接通计算机(及客户的系统)的电源。
- (3) 接通相机的电源。
- (4) 通过软件进行相机的设置。
- (5) 采集图像。
  - 请务必在电源断开的状态下插拔线缆。

关于线阵相机的控制、设置、图像的采集,请参照下一项"3.软件"。

- 注)下图中为一般结构中设备之间的连接。
- 注)本系统未包含 LED 光源、LED 光源电源、光源相关线缆。

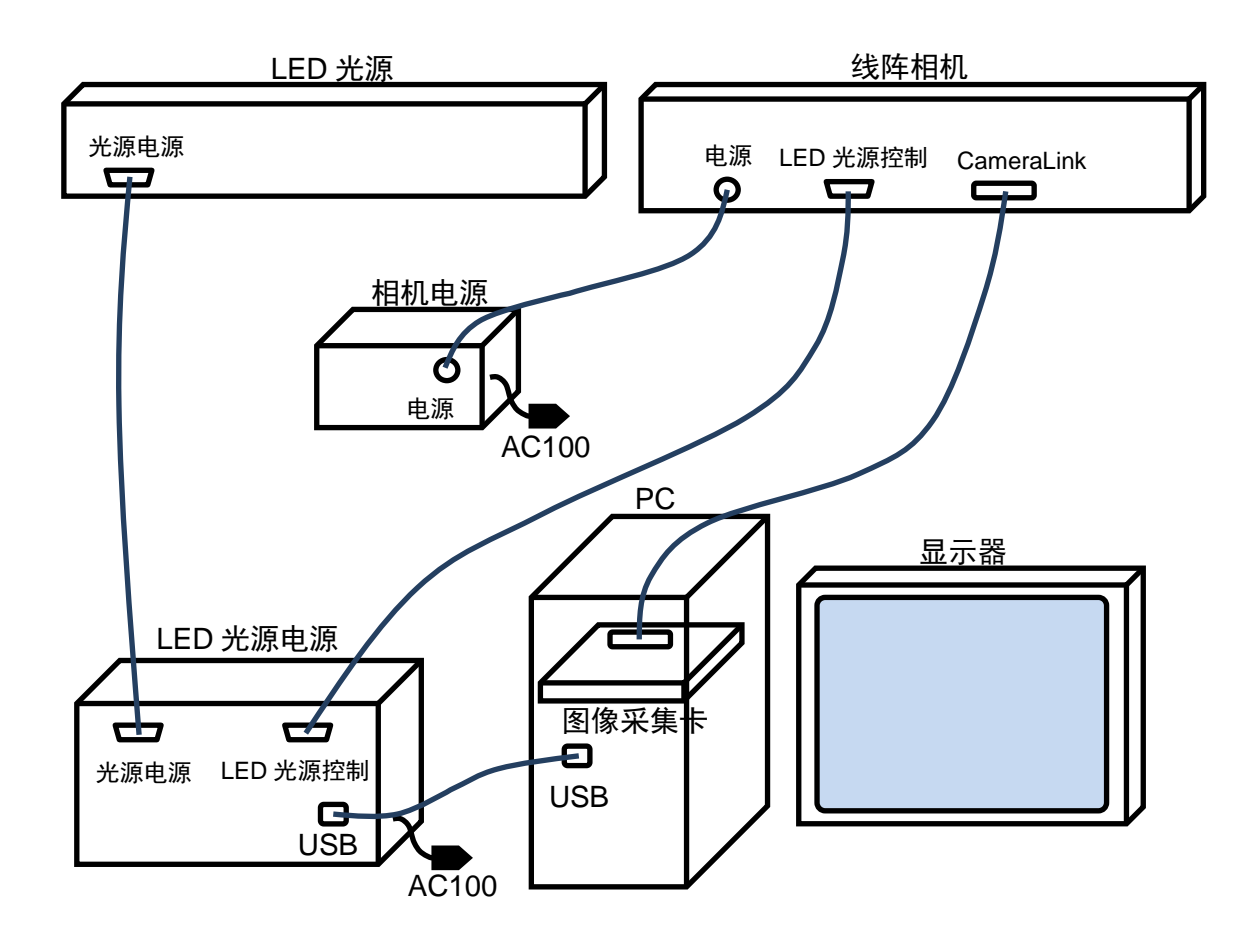

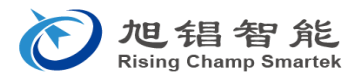

3. 软件

线阵相机图像数据的处理方法如下所示。将相机安装在机械系统并进行位置调节后,从确认图像开始 进行调节作业。在对本软件的说明中,线阵相机的"利用图像"调焦的相关部分以图像采集卡为 Matrox 公司 制以及图像采集软件以"IntelliCam"为前提。

如下所示,使用本系统附带的"CISControl Tool V3.2.X"可保存线阵相机的设置和补正数据。下面将对 以下软件的使用方法依序进行说明。

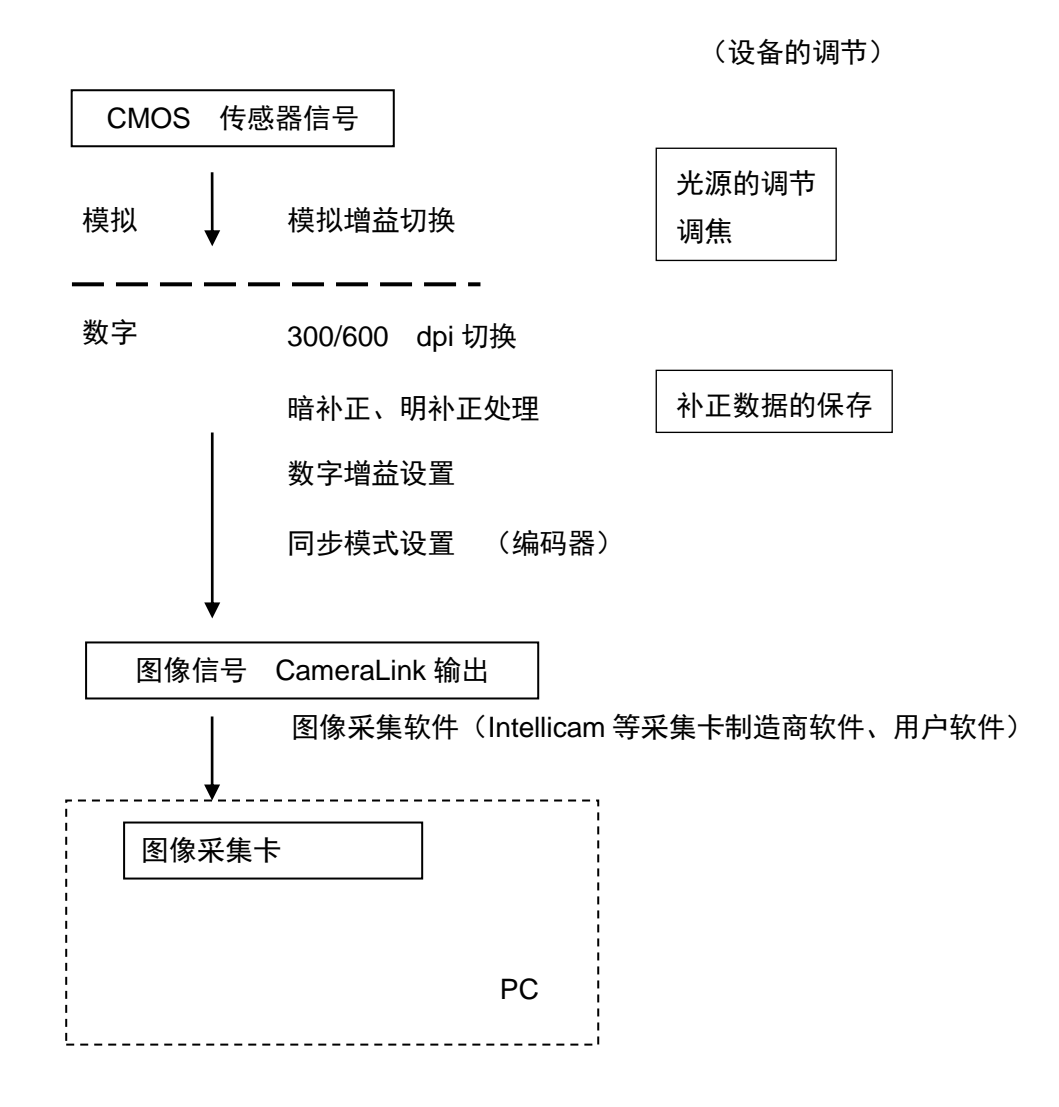

因为本 CIS Control Tool 在客户所使用的部分系统中可能无法使用。关于相机设置,请参照 7.附录的 命令通讯规格。

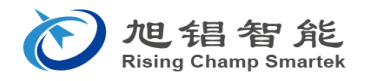

CISControlToolV3.2.X 文件夹中有如下文件。

en-US
 CISControl.dll
 CISControlTool.exe
 CISSubDLL.dll
 setting.ini

CISContorolTool.exe 为软件的启动图标。setting.ini 为软件设置文件。用户请勿更改。CISContol.dll 为相机控制用 DLL 文件。CISSubDLL.dll 为采集卡的通讯 DLL 访问用链接库。因为其他文件和文件夹用 于维护,请勿更改用户。

点击 CISControlTool.exe,将显示 CIS Control Tool Window。下面将依序对本工具的基本设置、补正处理、波形处理、编码器解像度、LED 控制、详细设置进行说明。

工作环境

| OS   | Windows7 / Windows8.* / Windows10 |
|------|-----------------------------------|
| CPU  | Pentium500MHz 以上                  |
| 内存   | 不小于 256MB                         |
| 目标框架 | Microsoft .NET Framework4.0 以上    |

\* 软件 x86 和 x64 的选择: 请根据您所使用的采集卡进行选择。

本软件是利用采集卡的通讯 DLL 设计而成的。请根据 DLL 的版本,选择 x86 和 x64 的软件。关于本公司的业绩,请参照以下内容。

| 可使用 x86 版的制造商: | Matrox, Euresys, Linx | (32位OS)   |
|----------------|-----------------------|-----------|
| 可使用 x64 版的制造商: | Linx(64 位 OS)、DALSA   | (64 位 OS) |

串行通讯的数据流

"计算机"与"相机中的 FPGA 和 EEPROM"的关系图

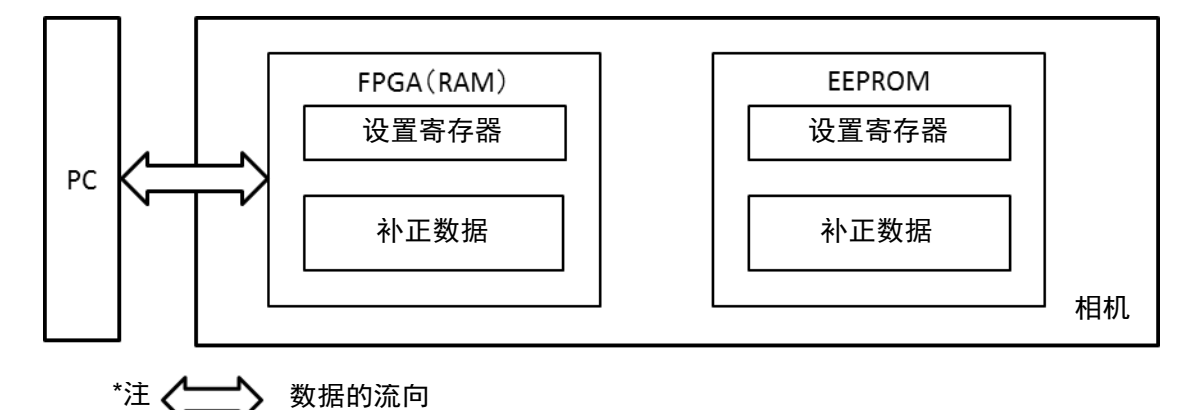

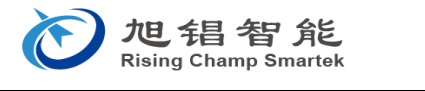

- 1) 接通相机电源时,保存在 EEPROM 的设置数据将自动加载到 FPGA。
- 利用 CIS Control Tool 设置的数据全部被保存到 FPGA。
   执行"保存到相机"的命令时,当前 FPGA 中的设置数据将被保存到 EEPROM。
- 3) 电源断开时, FPGA 中的数据将消失, 而 EEPROM 中的数据在电源断开后仍被保存。
- 数据分为设置寄存器和补正数据。
   CIS Control Tool 的"补正处理"选项卡的"补正数据处理"为补正数据的加载和保存命令。
   此外的设置均为设置寄存器的操作命令。

### 3-1. 基本设置

| CISControlTool V3.2.10 x64                          |                              |  |
|-----------------------------------------------------|------------------------------|--|
| 基本设置 补正处理                                           | 编码器分周比   LED控制   波形显示   详细设置 |  |
|                                                     | 连接到相机 📄 自动连接 端口指定            |  |
| 相机长度:                                               | 385mm                        |  |
| 同步模式:                                               | 相机控制 ▼                       |  |
| 扫描速度:                                               | 42.000 🚑 (us/Line)           |  |
| ↑↓<br>300DPI 移动速度: 1983.33                   (mm/s) |                              |  |
| 从 INI 文件加载 保存到 INI 文件                               |                              |  |

| 功能     | 说明                                             |
|--------|------------------------------------------------|
| 连接到相机  | 在进行相机控制之前,需要先连接相机一次。                           |
| (自动连接) | 1) 如果选择了自动连接,将自动搜索计算机与相机的通讯端口并进行连接。            |
|        | 2) 如果未选择自动连接,将利用设置在 INI 文件(setting.ini)的通讯端口控制 |
|        | 相机。                                            |
|        | 3) 使用"端口指定"时,请参考附录 A"端口指定步骤"。                  |
| 相机长度   | 采集相机的主扫描方向长度。                                  |
| 同步模式   | 1) 编码器控制 从外部输入同步信号(使用相机主体编码器接口)                |
|        | (注:编码器信号停止时,相机的输出也将停止)                         |
|        | 2) 相机控制                                        |
|        | 3) 采集卡的 CC1 信号控制                               |
|        | 4) 编码器自动切换                                     |
|        | (注:编码器信号停止时,将自动切换到内同步。)                        |

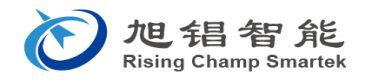

| 扫描速度        | 在相机控制的模式下设置相机的每线扫描时间。线阵相机的像素解像度为 600dpi          |  |
|-------------|--------------------------------------------------|--|
|             | 时,将该时间内的移动距离设置为约 42μm。                           |  |
|             | 例)扫描速度为 100µs/line 时                             |  |
|             | 42µm/100µsec=0.42m/sec、 以 0.42m/sec 的速度使被摄体与相机相对 |  |
|             | 地移动,即可采集纵横比为1:1的图像。                              |  |
| xxxDPI 移动速度 | 设置扫描速度(µs/line)后,将显示相机拍摄的被摄体的移动速度的参考值(采          |  |
|             | 集的图像的纵横比为 1: 1)。此外,只要输入移动速度(mm/s),即可自动调节         |  |
|             | 为相应的扫描速度。设置为 0.125µs/line 的解像度下的设置。              |  |
| 保存到 INI 文件  | 将设置在软件画面的数值保存到 INI 文件(setting.ini)。(使用自动连接时,还将   |  |
|             | 保存搜索到的通讯端口编号。)                                   |  |
| 从 INI 文件加载  | 将 INI 文件(setting.ini)内的数值设置到相机上。                 |  |

\*相机连接步骤

- 1) 初次连接时,请勾选"自动连接",或设置"端口指定",并按一下"连接到相机"按钮。
- 2) 与相机成功通讯后,请按一下"保存到 INI 文件"按钮。
- 3) 下一次起将无需进行设置,直接按一下"连接到相机"按钮即可通讯。

注)重启相机的电源后,请务必按一下"连接到相机"按钮,以更新当前的设置信息。 \*如果自动连接速度过慢,请使用端口指定功能(请参照附录 A)。

3-2. 补正处理

| CISControlTool V3.2.10 x64             | x |
|----------------------------------------|---|
| 基本设置 补正处理 编码器分周比   LED控制   波形显示   详细设置 |   |
| ~补正命令                                  |   |
| (明补正)目标值: 240 🚔                        |   |
| 数字增益: 1.000 🌪 🔲 有效                     |   |
| 暗補正 明补正 マ 补正有效                         |   |
| 补正数据处理                                 |   |
| 保存到相机 从相机加载                            |   |
| 保存路径:                                  |   |
| C¥                                     |   |
| 保存到电脑 从电脑加载 更改路径                       |   |
|                                        |   |
|                                        |   |

注)开始执行"保存到相机"操作后,将显示进度条,直到完成保存(约5秒钟)。

| 功能        | 说明                                 |
|-----------|------------------------------------|
| 明补正       | 补正后的明输出标准                          |
| 数字增益      | 补正后的数字增益设置。最大值为 7.996 倍。Step=0.004 |
| (数字增益)有效  | 数字增益调节 ON/OFF                      |
| 暗补正       | 在关掉光源的光的状态下点击。                     |
| 明补正(*注 1) | 在打开光源的光的状态下点击。                     |
| 补正有效      | 切换原图像与补正后的图像。                      |
| 保存到相机     | 从相机的 FPGA 将补正数据保存到 EEPROM。         |
| 从相机加载     | 从相机的 EEPROM 将补正数据加载到 FPGA。         |
| 更改路径      | 请点击更改路径,并选择计算机的文件夹。                |
| 保存到计算机    | 从 FPGA 将补正数据保存至计算机的上述文件夹。          |
| 从计算机加载    | 从计算机的上述文件夹将补正数据加载到 FPGA。           |

- \*注 1) CMOS 传感器各像素对光学特性相同的标准样本的灵敏度(输出)不均情况进行补正,以确保 输出平坦的波形。最终,补正也将影响到光源的强度不均匀性,因此光源的安装状态发生变化时,需 要重新设置。
- 3-3. 详细设置

| CISControlTool V3.2. | 10 x64                       |             |
|----------------------|------------------------------|-------------|
| 基本设置 补正处理            | 编码器分周比   LED控制   波形显示   详细设置 | <b>≝</b> `` |
| 颜色模式: 黑白             | 8Bit ▼ 测试模式                  | 、輸出 📃       |
| 模拟增益: ×1倍            | ▼ 曝光时间: 37.                  | .000 🚖 us   |
| 扫描方向: 正向             | •                            |             |
|                      | 相机设定值处理                      |             |
| 300DPI               | 将当前的设定值保存到相机                 |             |
| ☑ 补间有效               | 从相机里加载设定值                    |             |
| 解像度设置                | 从相机里初始化                      |             |
|                      |                              |             |
|                      |                              |             |
|                      |                              |             |

| 功能         | 说明                                   |
|------------|--------------------------------------|
| 颜色模式       | 显示相机主体的设置(黑白和 RGB 彩色)。               |
| 模拟增益       | 相机的传感器芯片的增益调节(×1 倍 或 ×2 倍)           |
| 8bit/10bit | 选择图像的输出位数(在 RGB 色彩模式下无法使用。固定为 8bit。) |
| 测试模式输出     | 测试模式输出 ON/OFF                        |

| 曝光时间(µs) | 调节 LED 点灯脉冲宽度。在 1 次扫描中,通过光源的脉冲点灯,扫描时间变化 |
|----------|-----------------------------------------|
|          | 时也保持图像的一定亮度。                            |
|          | * RGB 彩色时请勿进行设置。                        |
|          | *黑白时的设置范围:                              |
|          | 600DPI 时为 50μs~("基本设置"的扫描速度-5μs)        |
|          | 300DPI 时为 25μs~("基本设置"的扫描速度-5μs)        |
| 扫描方向控制   | 线阵相机的读取方向的切换选择 (关于方向,请参照相机图纸。)          |
| 解像度-补间   | 显示相机当前的解像度。                             |
| xxxDPI   | 可通过解像度设置按钮进行更改。(不显示设置按钮时为固定解像度)         |
|          | * 关于解像度的更改,请参照附录 B"解像度更改步骤"。            |
| 补间有效     | 设置是否使用传感器芯片之间的像素补间。                     |

| 相机设定值处理          | 说明                                  |
|------------------|-------------------------------------|
| 将当前的设定值保存到相机     | 从 FPGA 将相机设定值的数据保存到 EEPROM。         |
| 从相机里加载设定值        | 从 EEPROM 将相机设定值的数据加载到 FPGA。软件的设置状态也 |
|                  | 将自动匹配。                              |
| 从相机里初始化          | XC-0C 系列相机的出厂数据保存在 EEPROM,因此,按一下按钮即 |
| (XC-0C 系列)       | 可执行初始化,恢复为出厂状态。                     |
| 从计算机里初始化为 xxxDPI | 将相机设定值的数据匹配所选的解像度,从计算机的文件夹保存到       |
| (CLC 系列)         | EEPROM。装入出厂数据的光盘,按一下本按钮,指定数据的读取     |
|                  | 目标位置(Disk\出厂数据等)。                   |

## CLC 系列:恢复为出厂数据的步骤 (寄存器和补正数据)

1) 按一下详细设置选项卡的"从计算机初始化为 xxxDPl"按钮。

数据(相机设定值)流向为计算机→FPGA→EEPROM。

- 2) 按一下补正处理选项卡的"更改路径"按钮,选择与 xxxDPI 对应的补正数据文件夹。
- 3) 按一下补正处理选项卡的"从相机加载"按钮。

数据(补正数据)流向为计算机→FPGA。

4) 按一下补正处理选项卡的"保存到相机"按钮。

数据(补正数据)流向为 FPGA→EEPROM。

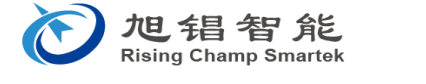

# 3-4. 编码器处理 (通过线阵相机主体的编码器接口进行外同步时使用)

| CISControlTool V3.2.10 x64 | ł                                |           |  |  |  |
|----------------------------|----------------------------------|-----------|--|--|--|
| 基本设置 补正处理 编码器              | 基本设置 补正处理 编码器分周比 LED控制 波形显示 详细设置 |           |  |  |  |
| 速度选择:                      | 1倍乘                              | ▼ (AB相生成) |  |  |  |
| 分周值:                       | 1                                | <b></b>   |  |  |  |
| Vsync生成模式:                 | A相第一个上升沿                         | •         |  |  |  |
| Vsync内部计数器:                | 3456                             | 🚔 (行数)    |  |  |  |
| Vsync延迟:                   | 0                                | 🚔 (行数)    |  |  |  |
| Vsync同步明补正:                | 同步明补正无效                          | •         |  |  |  |
|                            |                                  |           |  |  |  |
|                            |                                  |           |  |  |  |
|                            |                                  |           |  |  |  |
|                            |                                  |           |  |  |  |

| 功能          | 说明                                      |  |  |  |
|-------------|-----------------------------------------|--|--|--|
| 速度选择        | 利用编码器信号的 AB 相沿, 合成 1 帧的脉冲数。             |  |  |  |
|             | 1) 1 倍乘: A 相上升沿                         |  |  |  |
|             | 2) 2 倍乘: A 相上升沿和下降沿                     |  |  |  |
|             | 3) 4 倍乘: AB 相上升沿和下降沿                    |  |  |  |
| 分周值         | 将合成的脉冲数进行分周(生成 Hsync) (设置范围:1~255)      |  |  |  |
|             | 设置值为1时无分周                               |  |  |  |
| Vsync 生成模式  | 帧扫描时为单帧生成模式                             |  |  |  |
|             | 1) Z 相上升沿: 编码器 Z 相信号                    |  |  |  |
|             | 2) 内部生成: 相机的内部计数器                       |  |  |  |
|             | 3) A 相第一个上升沿: 编码器的 A 相的第一个上升沿           |  |  |  |
| Vsync 内部计数器 | 将指定的线数生成为1帧 (设置范围: 1~65535)             |  |  |  |
| Vsync 延迟    | 按线数使生成的 Vsync 延迟并进行输出 (设置范围:1~65535)    |  |  |  |
| Vsync 同步明补正 | 生成的 Vsync 信号的上升沿到达时,拍摄连续的 16 线并创建明补正数据。 |  |  |  |
|             | 1) 同步明补正无效                              |  |  |  |
|             | 2) 连续同步明补正                              |  |  |  |
|             | 3) 1 次同步明补正                             |  |  |  |

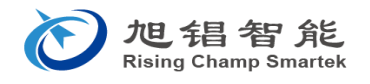

3-5. LED 控制(与 CORETEC 制 LED 光源连接的情况下) 可通过 USB 从计算机进行控制。

| CISControlTool V3.2.10 x64       |            |             |
|----------------------------------|------------|-------------|
| 基本设置   补正处理   编码器分周比<br>LED通讯端口: | LED控制 波形显示 | : 详细设置      |
| A:                               |            | 0 🚽<br>0×00 |
| 关灯    开灯                         |            | 保存到EEPROM   |

| 功能         | 说明                               |
|------------|----------------------------------|
| LED 通讯端口   | 请从系统设置/设备管理器进行确认及设置。             |
| A          | 可通过调节杆调节强度。(0-255)               |
| 关灯/开灯      | LED 的开灯关灯动作                      |
| 保存到 EEPROM | 将 LED 光源的设置值保存到 LED 驱动器的 EEPROM。 |

3-6. 波形显示

在本软件上可通过 Matrox 公司的图像采集卡(Solios 和 Radiant)显示波形。

(相机需要设置为 8 位的输出)。WindowsOS 为 64 位时,支持 MIL9 与 MIL10, 32 位时仅支持 MIL9。

| CISControlTool V3.2.10 x64 |                 |
|----------------------------|-----------------|
| 基本设置 补正处理 编码器分周比           | LED控制 波形显示 详细设置 |
|                            |                 |
|                            |                 |
| Matrox采                    | 集卡(MIL9)        |
|                            |                 |
| Matrox 🕫                   | E-≑(MTI 10)     |
| - Morovsky                 |                 |
|                            |                 |
|                            |                 |
|                            |                 |

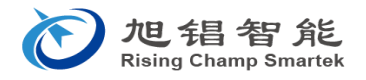

# 选择系统附带的图像模式的制造商名称。

| • | WaveDi              | splay V2            | .3 (MI       | L9) x64    |                         |         |       |                     |     |           |         |  |
|---|---------------------|---------------------|--------------|------------|-------------------------|---------|-------|---------------------|-----|-----------|---------|--|
| Ż | :件 <mark>(F)</mark> | Grab开如              | 告 <b>(S)</b> | Grab(停止(P) | 原图像显示 <mark>(</mark> M) | 全屏显示(D) | 扩大(I) | 缩小 <mark>(0)</mark> | 800 | 两端显示开始(E) | 最大值:255 |  |
|   | 打开                  | DCF(0)              | Ctrl+(       |            |                         |         |       |                     |     |           |         |  |
|   | 保存                  | 图像 <mark>(S)</mark> | Ctrl+        | 3          |                         |         |       |                     |     |           |         |  |
|   | 结束                  | 程序 <mark>(X)</mark> |              |            |                         |         |       |                     |     |           |         |  |
|   |                     |                     |              |            |                         |         |       |                     |     |           |         |  |
|   |                     |                     |              |            |                         |         |       |                     |     |           |         |  |
|   |                     |                     |              |            |                         |         |       |                     |     |           |         |  |
|   |                     |                     |              |            |                         |         |       |                     |     |           |         |  |
|   |                     |                     |              |            |                         |         |       |                     |     |           |         |  |
|   |                     |                     |              |            |                         |         |       |                     |     |           |         |  |
|   |                     |                     |              |            |                         |         |       |                     |     |           |         |  |
|   |                     |                     |              |            |                         |         |       |                     |     |           |         |  |
|   |                     |                     |              |            |                         |         |       |                     |     |           |         |  |

打开菜单栏的"文件(F)",点击"打开 DCF"(以 Matrox 的图像采集卡为例进行说明)。

| Popen                                                                                                    |                             | x   |
|----------------------------------------------------------------------------------------------------|-----------------------------|-----|
| 💮 💬 🚽 « Coretec 🔸 CameraSoft 🔸 DCF 🛛 🗸 🍫                                                                                                    | Search DCF                  | ٩   |
| Organize 🔻 New folder                                                                                                    | <b>•</b> •                  | (?) |
| <ul> <li>Desktop</li> <li>Downloads</li> <li>Recent Places</li> <li>Libraries</li> <li>Documents</li> <li>Music</li> <li>Pictures</li> <li>Videos</li> <li>Computer</li> <li>Local Disk (C:)</li> </ul> |                             |     |
| File <u>n</u> ame:                                                                                                    | DCF File (*.dcf) Open Cance | •   |

从扩展名为 dcf 的文件中选择要使用的文件。

然后,按一下 Grab 开始(S),将开始连续采集图像。

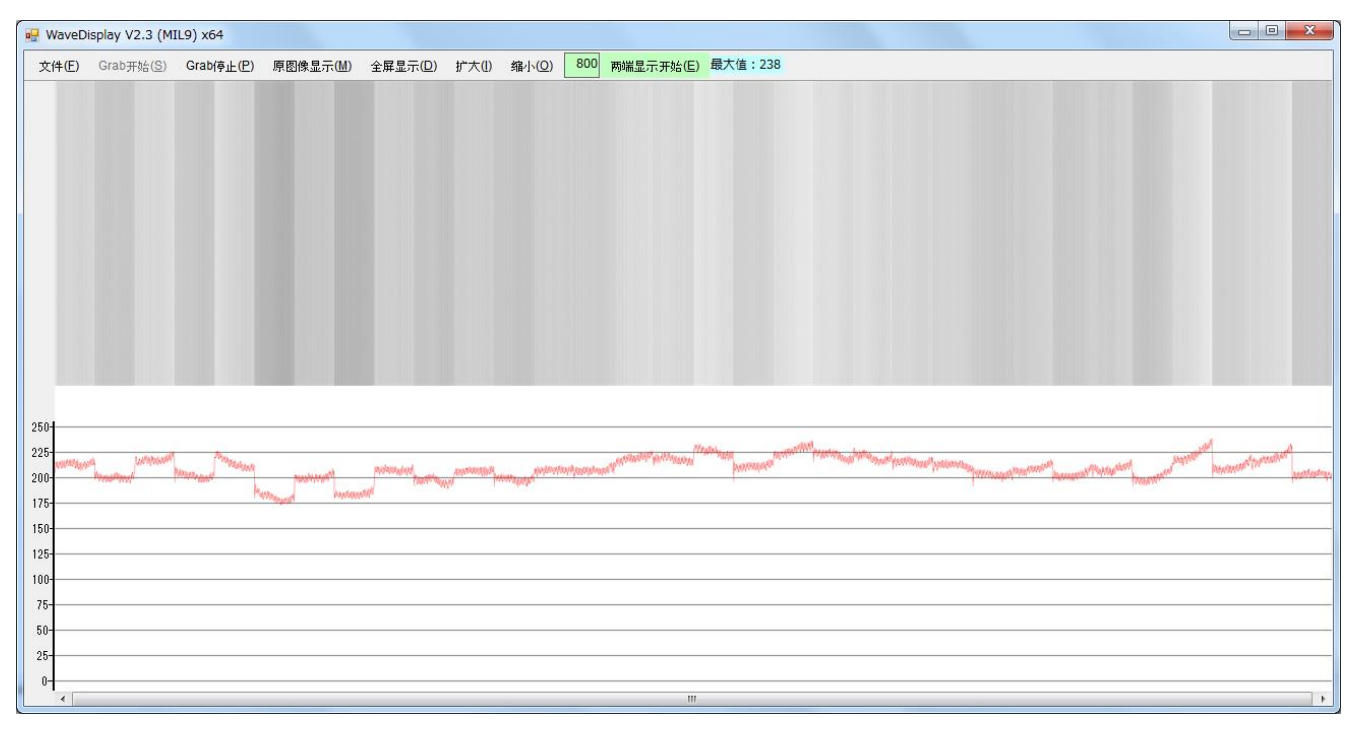

显示主扫描方向的图像。线阵相机整体的像素输出可通过移动 Window 下方的光标进行确认。请观察 本波形,调节光强度后,执行上述明暗补正处理。在下面进行"5.线阵相机的安装"时,使用附有图案的被 摄体,在本画面上观察移动光标时图像的模糊程度,调节倾斜程度等,以调节相机整体的焦点位置。

通过 Grab 停止(P)停止采集图像。

通过全屏显示(D)可确认缩小的整体波形。

通过原图像显示(M)可返回原图像。

通过扩大(I)可同时放大画面和波形。最大倍率为 16 倍。

通过缩小(O)可同时缩小画面和波形。最小倍率为0.1倍。

通过保存图像(S)可以 bmp 文件格式保存当前显示的画面和波形。

通过 TXT 数据保存(T)可以 txt 文件格式保存当前显示的波形数据。

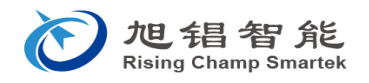

# 附录 A: "端口指定步骤"

| CISControlTool V3.2.10 x64 |                              |  |  |  |
|----------------------------|------------------------------|--|--|--|
| 基本设置补正处理                   | 编码器分周比   LED控制   波形显示   详细设置 |  |  |  |
| [                          | 连接到相机 自动连接 端口指定              |  |  |  |
| 木目7                        | 采集卡端口号: 0 😝 💿                |  |  |  |
|                            | 计算机的COM端□: COM3 🚽 ම          |  |  |  |
|                            | 波特率: 57600 👻                 |  |  |  |
| 3000                       | <b>取</b> 消 OK                |  |  |  |
|                            | 从 INI 文件加载 保存到 INI 文件        |  |  |  |

| 功能          | 说明                            |
|-------------|-------------------------------|
| 采集卡端口号      | 设置通过采集卡本身的 DLL 进行通讯的卡。通常为"0"。 |
| 计算机的 COM 端口 | 选择将采集卡安装于计算机的 COM 端口。         |
| 波特率         | 选择相机的通讯波特率。(选择 57600 或 9600)  |

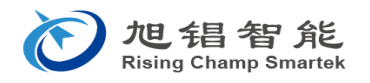

#### 附录 B: "解像度更改步骤"

| CISControlTool V                             | /3.2.10 x64                               |                          | X           |
|----------------------------------------------|-------------------------------------------|--------------------------|-------------|
| 基本设置补正统                                      | 処理│编码器分周」                                 | 比 LED控制 波形显示             | 详细设置        |
| 颜色模式:                                        | 黑白                                        | 8Bit 👻                   | 测试模式输出 📃    |
| 模拟增益:<br>扫描方向:<br>解像度-补修                     | 相机解像度<br>600DPI 300DPI                    | 取消<br>OK                 | 37.000 🔿 us |
| <ul> <li>◎ 300DP1</li> <li>⑦ 补间有3</li> </ul> | ─扩展用解像度—<br>◎ 150DPI                      | 扩展用解像度输出值—<br>⑧ 像素的平均值输出 | 相机<br>1     |
| 解像                                           | <ul> <li>100DPI</li> <li>75DPI</li> </ul> | ◎ 像素的和输出                 |             |
|                                              |                                           |                          |             |

按一下"详细设置"选项卡的"解像度设置"按钮,将显示设置面板。

\*如果是可更改解像度的线阵相机,将显示"解像度设置"按钮。

| 功能                    | 说明                             |
|-----------------------|--------------------------------|
| 相机解像度                 | 更改相机本身的传感器芯片解像度的设置。输出传感器的原像素值。 |
| (600DPI 及 300DPI)     |                                |
| 扩展用解像度                | 利用原像素值合成像素的解像度。                |
| (150DPI、100DPI、75DPI) |                                |
| 扩展用解像度输出值             | 可选择像素合成时的算法。                   |
| (像素的平均值输出)            |                                |
| (像素的总值输出)             |                                |

### 附录 C: "解像度的更改、补正数据、CameraLink 规格 TAP 数相关的说明"

#### C.1 线阵相机的补正数据保存区域的结构

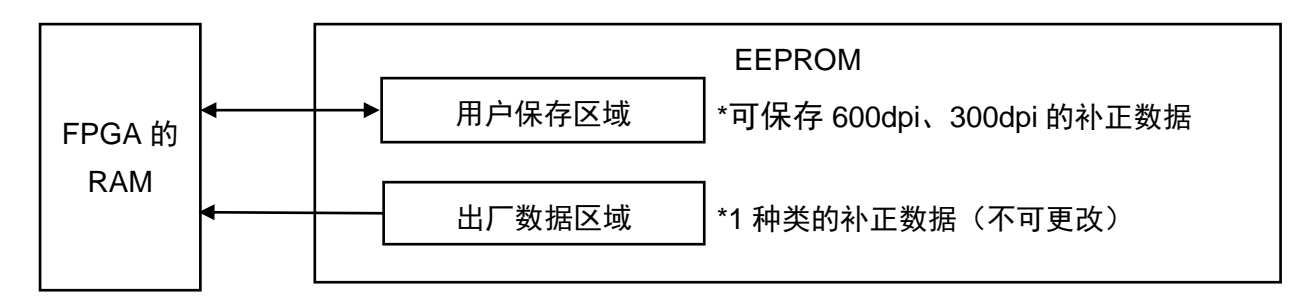

- **FPGA 的 RAM**: 电源断开时,所有数据将消失。所有的相机控制通过 FPGA 的 RAM 进行。 执行保存命令,即保存到 EEPROM。
- **出厂数据区域:** 用户无法更改。补正数据仅可保存(600DPI或 300DPI)1种。 本区域中保存有线阵相机规格的补正数据
- **用户保存区域:** 可更改用户。以出厂时规格的解像度保存补正数据。

以其他解像度使用时,在设置解像度后创建补正数据,并执行"保存到相机"操作。

- **注意**: 补正数据根据解像度自动从 EEPROM 加载到 FPGA 的 RAM, 当前的 FPGA 的 RAM 的补 正数据将被更新。同时也请参照 4.2 补正处理。
- C.2 解像度的更改
  - C.2.1 解像度说明

| 解像度(DPI) | 原数据                      | 补正数据                    |
|----------|--------------------------|-------------------------|
| 600      | 从传感器传来的原数据               | 进行明暗补正并生成。              |
| 300      | 从传感器传来的原数据               | 进行明暗补正并生成。              |
| 150      | 使用 300DPI 的输出数据以输出每 2 个像 | 使用 2000日 的补工数据          |
| 150      | 素的平均值。                   | 使用 3000円 时补止数据。         |
| 100      | 使用 300DPI 的输出数据以输出每 3 个像 |                         |
| 100      | 素的平均值。                   | 使用 SOODFI 的和正数据。        |
| 75       | 使用 300DPI 的输出数据以输出每 4 个像 | 使用 2000日 的补工数据          |
| 75       | 素的平均值。                   | 反用 300DFT 的和正数据。        |
| 150+     | 使用 300DPI 的输出数据以输出每 2 个像 | 值田 200DPI 的补正数据         |
| 130+     | 素的总值。                    | 反而 300DF 1 前州 正 数 据。    |
| 100+     | 使用 300DPI 的输出数据以输出每 3 个像 | 使用 2000日 的补工数据          |
| 100+     | 素的总值。                    | 反用 SOODFT 的和正数据。        |
| 75+      | 使用 300DPI 的输出数据以输出每 4 个像 | 值田 200DDI 的认正粉捉         |
|          | 素的总值。                    | □ 反而 3000 「□ リヤ 、正 奴 循。 |

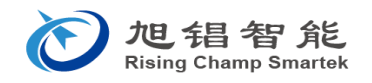

| C.2.2 用 | 記行命令更改解像度 |
|---------|-----------|
|---------|-----------|

| 命令名         | 命令   | 参数    | 参数内容                                                                                                    | 初始值            |
|-------------|------|-------|----------------------------------------------------------------------------------------------------|----------------|
| 解像度的设置      | sdpi | i: 种类 | 范围: 0~9<br>0: 600DPI<br>1: 300DPI<br>2: 保留<br>3: 150DPI<br>4: 100DPI<br>5: 75DPI<br>6: 保留<br>7: 150DPI+<br>8: 100DPI+<br>9: 75DPI+ | 根据用户规格进行<br>设置 |
| 显示当前解像度的设置值 | gdpi | 无     |                                                                                                    |                |

\* 命令"gdpi"的返回值为"DPI: 0~9的数字"。

\* 更改解像度后,请利用所使用的采集卡的相机文件匹配 TAP 数。 关于相机的输出 TAP 数,请参照 C.3 的表。

### C.3 各相机长度和解像度的 CameraLink 输出 TAP 数参照表:

CameraLink 的驱动频率不低于 70MHz。如果低于 60MHz,请咨询本公司。

|             | CameraLink 输出 TAP 数 |             |             |           |
|-------------|---------------------|-------------|-------------|-----------|
| 相机型号        | 600DPI 及 300DPI     | 150DPI      | 100DPI      | 75DPI     |
| XC-0C101920 | Base-2TAP           | Base-1TAP   | Base-1TAP   | Base-1TAP |
| XC-0C102850 | Base-2TAP           | Base-1TAP   | Base-1TAP   | Base-1TAP |
| XC-0C103850 | Base-2TAP           | Base-1TAP   | Base-1TAP   | Base-1TAP |
| XC-0C104800 | Medium-4TAP         | Base-2TAP   | Base-1TAP   | Base-1TAP |
| XC-0C105750 | Medium-4TAP         | Base-2TAP   | Base-1TAP   | Base-1TAP |
| XC-0C106700 | Medium-4TAP         | Base-2TAP   | Base-1TAP   | Base-1TAP |
| XC-0C107700 | Medium-4TAP         | Base-2TAP   | Base-2TAP   | Base-1TAP |
| XC-0C108650 | Full-8TAP           | Base-2TAP   | Base-2TAP   | Base-1TAP |
| XC-0C109400 | Full-8TAP           | Base-2TAP   | Base-2TAP   | Base-1TAP |
| XC-0C110600 | Full-8TAP           | Medium-4TAP | Base-2TAP   | Base-2TAP |
| XC-0C111550 | Full-8TAP           | Medium-4TAP | Base-2TAP   | Base-2TAP |
| XC-0C112500 | Full-8TAP           | Medium-4TAP | Base-2TAP   | Base-2TAP |
| XC-0C113450 | Full-8TAP           | Medium-4TAP | Base-2TAP   | Base-2TAP |
| XC-0C114450 | Full-8TAP           | Medium-4TAP | Medium-4TAP | Base-2TAP |
| XC-0C115400 | Full-8TAP           | Medium-4TAP | Medium-4TAP | Base-2TAP |
| XC-0C116350 | Full-8TAP           | Medium-4TAP | Medium-4TAP | Base-2TAP |

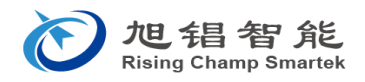

| XC-0C117300 | Full-8TAP  | Medium-4TAP | Medium-4TAP | Base-2TAP   |
|-------------|------------|-------------|-------------|-------------|
| XC-0C118250 | Full-8TAP  | Medium-4TAP | Medium-4TAP | Base-2TAP   |
| XC-0C119200 | Full-8TAP  | Medium-4TAP | Medium-4TAP | Base-2TAP   |
| XC-0C120200 | Full-8TAP  | Medium-4TAP | Medium-4TAP | Base-2TAP   |
| XC-0C121150 | Full-10TAP | Medium-4TAP | Medium-4TAP | Base-2TAP   |
| XC-0C122100 | Full-10TAP | Full-8TAP   | Medium-4TAP | Medium-4TAP |
| XC-0C123100 | Full-10TAP | Full-8TAP   | Medium-4TAP | Medium-4TAP |

C.4 解像度更改步骤的总结 : 已创建并保存 600dpi、300dpi 的补正数据为其前提。

- C.4.1 串行命令时
  - 1) 请利用命令"sdpi"设置解像度。
  - 2) 请利用命令"sst"设置相机的扫描速度。
    - \* 300DPI、150DPI、100DPI、75DPI 时最小值为 42µs
    - \* 600DPI 时的最小值为 80µs

可选项: 请利用命令"slp"设置光源脉冲宽度。

- C.4.2 利用 CIS Control Tool 时
  - 1) 请按一下"详细设置"的"解像度设置"按钮。

| CISControlTool V                                | /3.2.10 x64                                                                         |                                                          |             |
|-------------------------------------------------|-------------------------------------------------------------------------------------|----------------------------------------------------------|-------------|
| 基本设置 补正纲                                        | 処理 編码器分周                                                                            | 比 LED控制 波形显示                                             | 详细设置        |
| 颜色模式:                                           | 黑白                                                                                  | 8Bit 👻                                                   | 测试模式输出 📃    |
| 模拟增益:<br>扫描方向:<br>-解像度-补间<br>◎ 300DPI<br>▼ 补间有: | 相机解像度<br><ul> <li>600DPI</li> <li>300DPI</li> <li>扩展用解像度</li> <li>150DPI</li> </ul> | 取消           OK           扩展用解像度輸出值           ③ 像素的平均值输出 | 37.000 🗼 us |
| 解像                                              | <ul> <li>100DPI</li> <li>75DPI</li> </ul>                                           | <ul> <li>像素的和输出</li> </ul>                               |             |

- 2) 选择需要的解像度后,点击"OK"按钮。
- 3) 在"基本设置"的"扫描速度"处设置扫描速度。

\*300DPI、150DPI、100DPI、75DPI 时最小值为 42µs

\*600DPI 时的最小值为 80µs

可选项:请在"详细设置"的"曝光时间"处设置光源脉冲宽度。

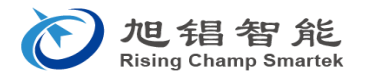

- 4. 相机的安装
  - 4-1. 相机的安装

如要将线阵相机安装到客户的设备主体,使用"6.外形尺寸图 XC-0C103850"侧面的定位销以进行固定。

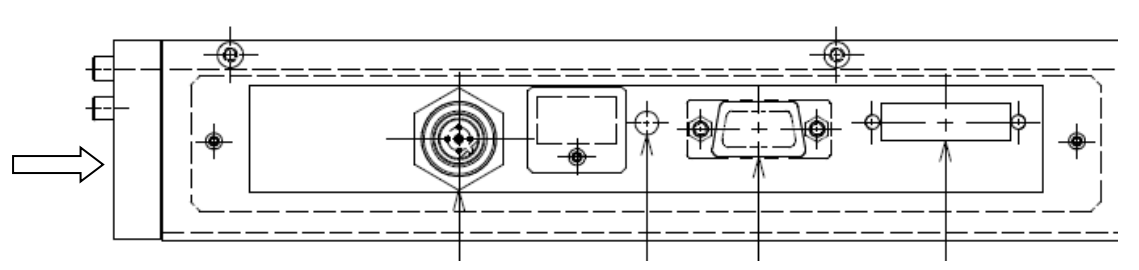

线阵相机的动作距离为 17mm。调节焦点位置时,通过观察线阵相机的波形(上述)或采集的二维 图像(Matrox IntelliCam 等)实施以下步骤。

- 1) 因为焦点深度在 600dpi 时为约±0.3mm(300doi 时为约±0.5mm),请将厚度为 17mm 的间隙板 安装在线阵相机的主扫描方向,使其与被摄体平面平行。
- 2) 从被摄体向扩大间隙的方向,将相机移动到对焦的位置。
- 3) 如果相机的左右对焦状态不同,也按上述①调节左右的间隙。 如要进行对焦,请在顾客的装置主体侧安装调节驱动解像度为约 0.1mm 的驱动轴和调节相机左右 方向的间隙的机构。
- 4-2. 采集图像时的注意事项

如果采集的图像在主扫描方向出现条纹等不均匀的情况,作为补正处理,请执行明补正。如果不均匀 的情况仍未消失,相机上可能附着有异物。请目视检查相机入光侧,并用干净的空气进行清洁。

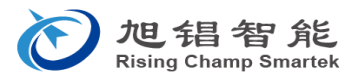

5. 使用注意事项

清洁附着在线阵相机表面的异物时,请先用酒精清洁防护玻璃。如果仍未能清除异物,请拆下防护玻 璃后用干净的气源等进行清洁,注意避免触摸到相机拍摄用的镜头阵列表面。如果不得已需要用酒精清洁 镜头阵列表面,请将纱布稍微浸在甲醇、乙醇或异丙醇后清洁数次。如果仍无法清除异物,请联系本公司。

因为部分产品未附带防护玻璃,请充分确认后进行清洁(动作距离 17mm 产品不带防护玻璃)。

为防止异物进入线阵相机单元内,请勿拆卸侧板等。

附带线缆在单元侧通过接插件连接。因此,如果对线缆施力过度,可能导致接口部分接触不良。敬请 注意。

- 6. 外形尺寸图
  - 1) 线阵相机图纸 XC-0C103850
  - 2) 相机电源图纸 CLC-PS50-2
- 7. 附录
  - 1) CameraLinkI/F 规格
  - 2) 同步处理
    - 外同步 编码器输入模式
    - 外同步 CameraLink IFCC1 信号
    - 内同步 相机内部计数器
  - 3) 命令通讯规格

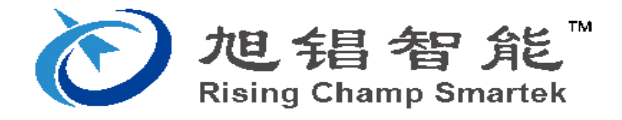

江苏省无锡市新吴区新华路 5 号创新创意产业园 B 栋 213 室 0510-81810401